Once you have logged into "lliteblue" you will arrive at this landing page:

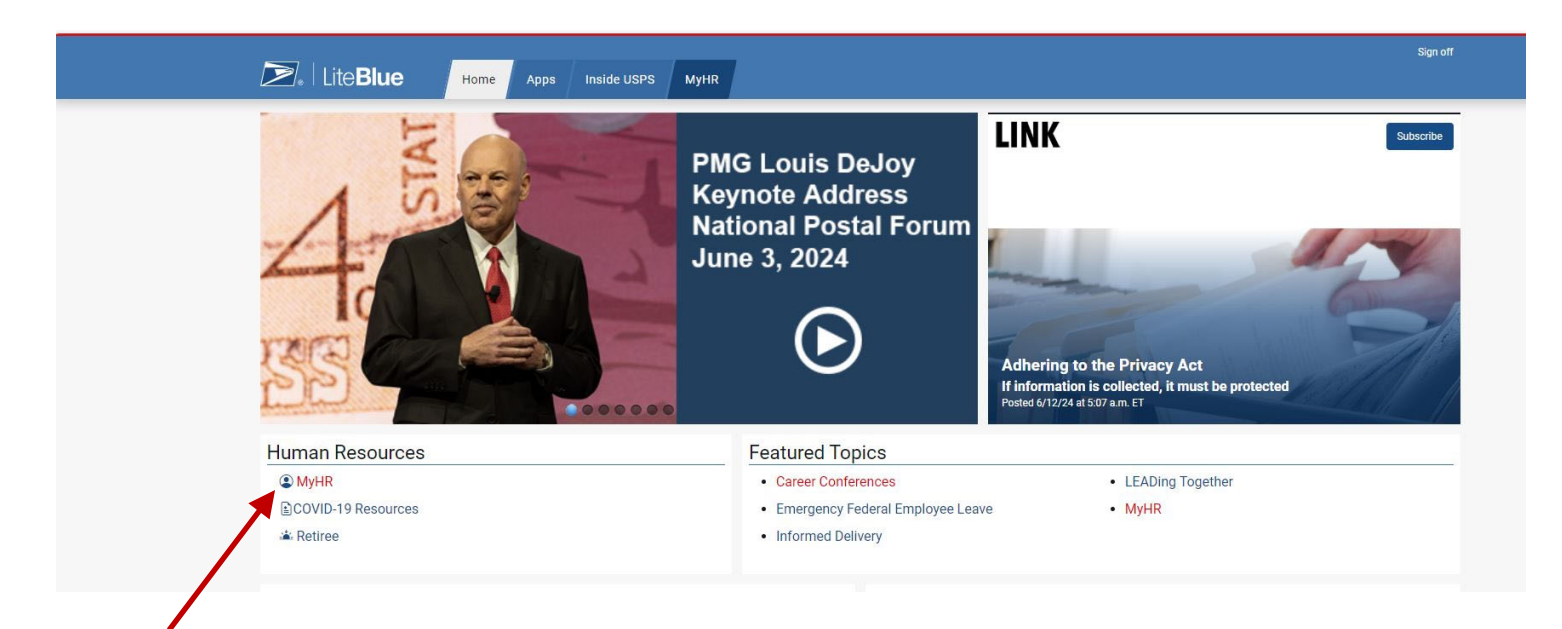

Click on "MyHR" and you will go to this landing page:

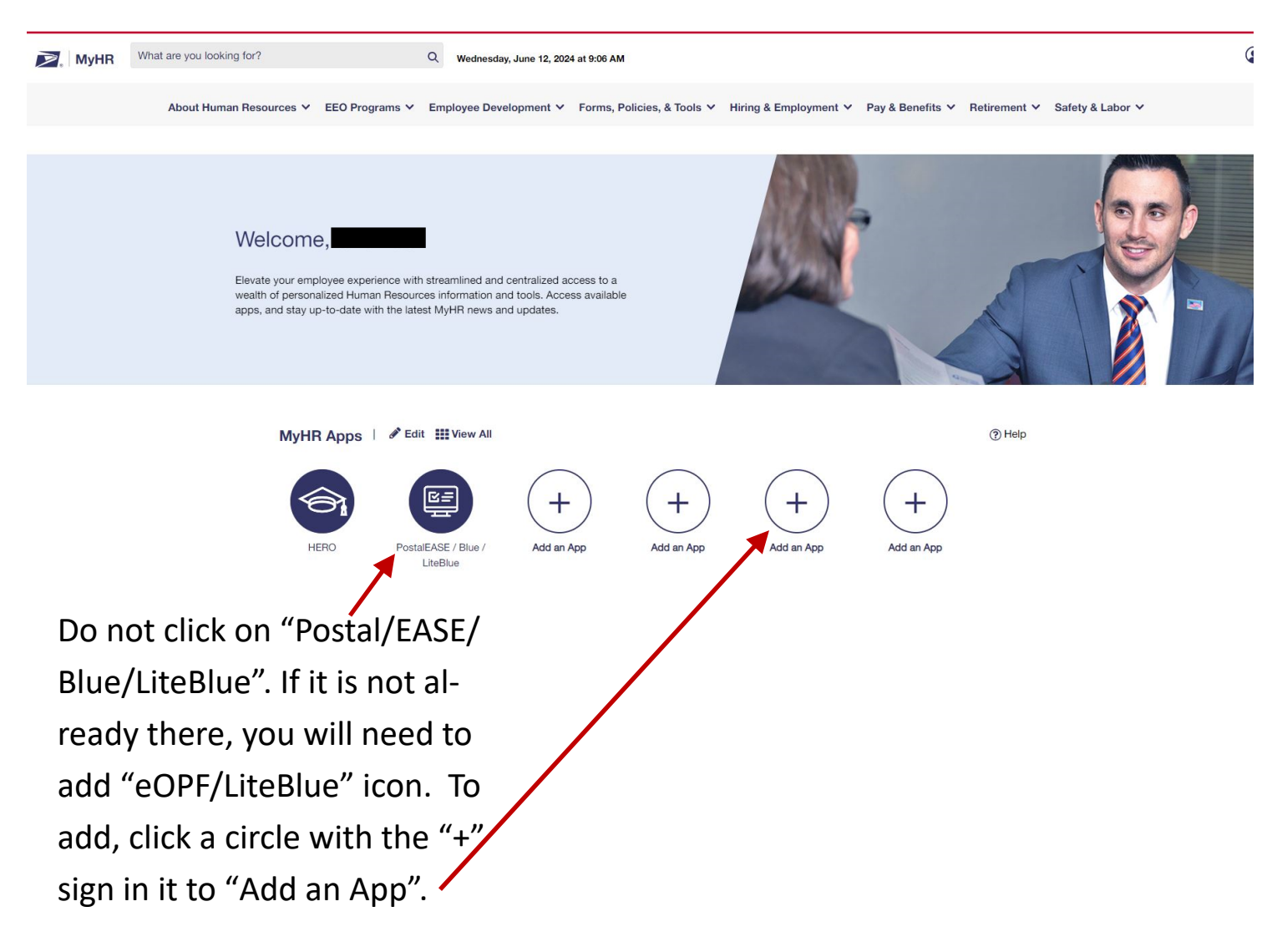

## Once you click "Add an

## App" you are taken here:

## **Application Library**

See what applications are available and add up to 5 of your favorite apps to your MyHR home page.

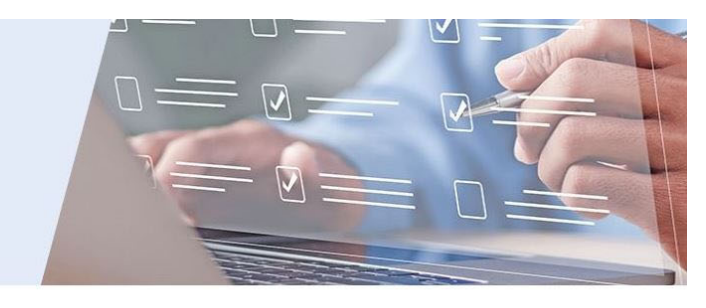

Utilize the Filter By section and select Blue or LiteBlue to filter applications available to you. To access the desired application, select Visit or add applications to your homepage by selecting the Star icon.

1 To add your favorite apps to the MyHR home page: select the star icon (🏟) to favorite an app. Deselect the solid star icon (🖈) to unfavorite an app.

| Filter By                        | All App  | DS                                                       |                 |                   | 0110                        | ow All Descript |
|----------------------------------|----------|----------------------------------------------------------|-----------------|-------------------|-----------------------------|-----------------|
| Category                         | App Name |                                                          | Access Type     | Actions           |                             |                 |
| Show All (33) Pay & Benefits (8) | 4        |                                                          | Blue            | A 5               | Care-u                      | Developing      |
| O Employee Development (2)       | X        | Electronic Awards System (eAwards)                       | Blue            | W <u>Favorite</u> | U <u>Visit</u>              | Description     |
| O Hiring & Employment (16)       |          |                                                          |                 |                   |                             |                 |
| O EEO Programs (1)               | Ē        | eCareer                                                  | LiteBlue        | ☆ Favorite        | Z Visit                     | Description     |
| O Safety & Labor (2)             |          |                                                          |                 |                   |                             |                 |
| O Retirement (1)                 |          |                                                          |                 |                   |                             |                 |
| O Personal Info & Access (2)     |          | eCareer                                                  | Blue            | ☆ <u>Favorite</u> | ✓ Visit                     | Description     |
| Access Type                      |          |                                                          |                 |                   |                             |                 |
| Show All (33)                    |          | EEO eFile                                                | Blue / LiteBlue | ☆ Favorite        | Visit                       | Description     |
| OBlue Only (19)                  | L 23     |                                                          |                 |                   |                             |                 |
| O LiteBlue Only (7)              |          |                                                          |                 |                   |                             |                 |
| OBlue / LiteBlue (7)             | C.S.     | eJob Bidding                                             | LiteBlue        | ☆ <u>Favorite</u> |                             | Description     |
|                                  | P        | External Hiring Bargaining Job<br>Posting Request (eJPR) | Blue            | ☆ <u>Favorite</u> | [2ª <u>Visit</u>            | Description     |
|                                  |          | Enterprise Leave Request<br>Application (eLRA)           | LiteBlue        | ☆ <u>Favorite</u> | C <sup>a</sup> <u>Visit</u> | Description     |
|                                  |          | Electronic Official Personnel Folder<br>(eOPF) Employees | LiteBlue        | ★ <u>Favorite</u> | C <sup>a</sup> <u>Visit</u> | Description     |

Click on a "star" for the app you want to add. In this case it is the "Electronic Official Personnel Folder (eOPF) Employees star.

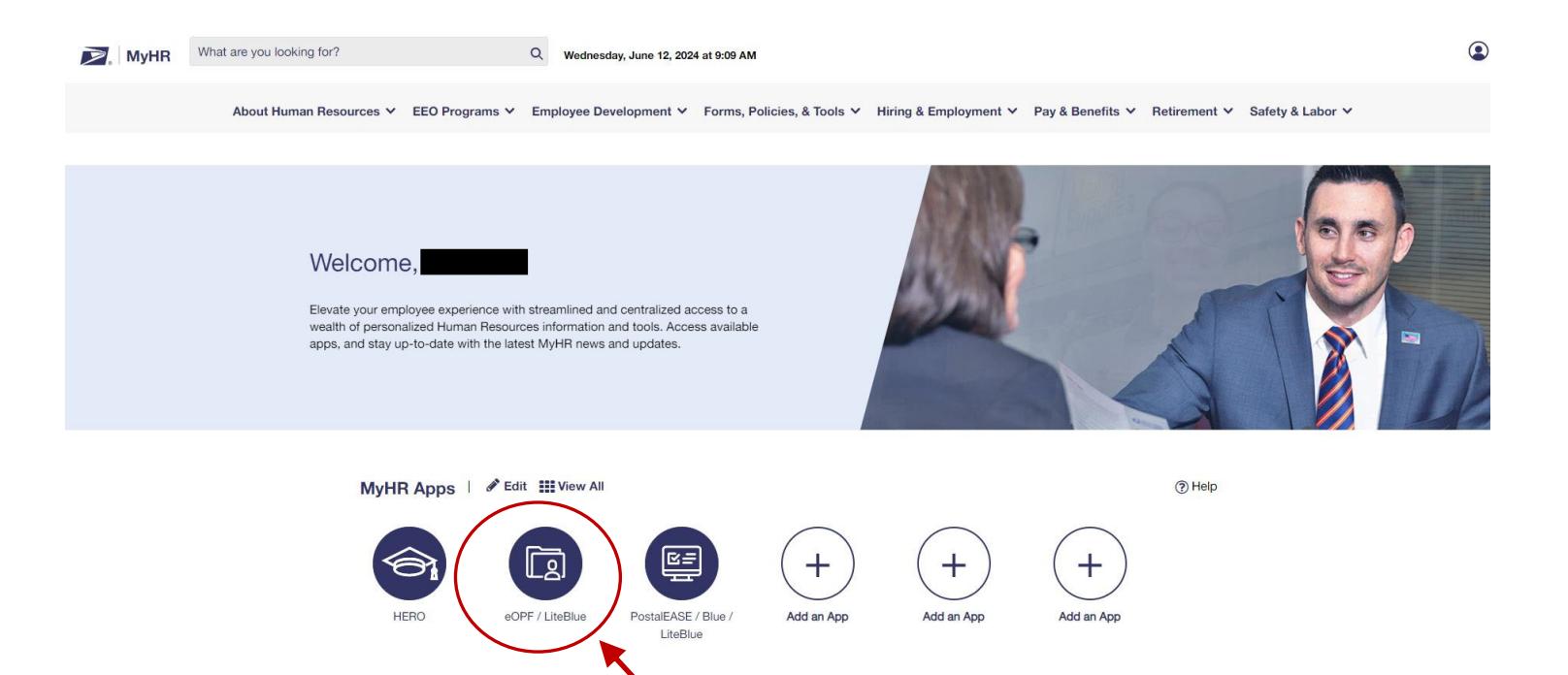

Once the star is clicked and blue, you can go back to the "MyHR" landing page and see it added as a favorite. You can now click on that icon and go to the application to view your eOPF. You will be required to re-authenticate using your chosen Multi-Factor Authentication (MFA) method.

|                                                                                                    | UNITED STATES<br>POSTAL SERVICE. Log Out                                                                                                    |                                                                                                    | eOPF                                                                                                    |
|----------------------------------------------------------------------------------------------------|----------------------------------------------------------------------------------------------------|----------------------------------------------------------------------------------------------------|----------------------------------------------------------------------------------------------------|
| eOPF De                                                                                                    | tails Print eOPF                                                                                                    |                                                                                                    |                                                                                                    |
|                                                                                                    |                                                                                                    | Restricte                                                                                                    | d Information                                                                                                    |
| eOPF                                                                                                    |                                                                                                    |                                                                                                    |                                                                                                    |
| Employme                                                                                                    | ree Name:                                                                                                    | EIN:                                                                                                    |                                                                                                    |
| improvine                                                                                                    |                                                                                                    |                                                                                                    |                                                                                                    |
|                                                                                                    |                                                                                                    |                                                                                                    |                                                                                                    |
| orms                                                                                                    |                                                                                                    |                                                                                                    |                                                                                                    |
| orms                                                                                                    |                                                                                                    | Order by: Effective Date DESC, Fo                                                                                                    | rm Category, Form ID 🗸                                                                                                    |
| orms                                                                                                    | 3 4 5 6 7 8 9 10 Next 10                                                                                                    | Order by: Effective Date DESC, Fo                                                                                                    | rm Category, Form ID 🗸                                                                                                    |
| orms                                                                                                    | 3 4 5 6 7 8 9 10 Next 10 1 1 to 10 of 172 Forms<br>Description                                                                                                    | Order by: Effective Date DESC, Fo                                                                                                    | rm Category, Form ID 🗸                                                                                                    |
| orms                                                                                                    | 3 4 5 6 7 8 9 10 Next 10<br>Description RTR Employee Detail Report                                                                                                    | Order by: Effective Date DESC, Fo<br>Form Category<br>Compensation & Benefits                                                                                                    | rm Category, Form ID ▼<br>Effective Date<br>06/12/2024                                                                                                    |
| Form ID<br>RTR<br>PS 50                                                                                                    | 3 4 5 6 7 8 9 10 Next 10 1 to 10 of 172 Forms Description RTR Employee Detail Report CRAFT COLA INCREASE -Notification of (Postal) Personnel Action                                                                                                    | Order by: Effective Date DESC, Fo<br>Form Category<br>Compensation & Benefits<br>Personnel Action                                                                                                    | rm Category, Form ID ♥<br>Effective Date<br>06/12/2024<br>03/09/2024                                                                                                   |
| I         2.           Form ID           RTR           PS 50           PS 50                                                                                                    | 3 4 5 6 7 8 9 10 Next 10 1 to 10 of 172 Forms<br>Description<br>RTR Employee Detail Report<br>CRAFT COLA INCREASE -Notification of (Postal) Personnel Action<br>STEP INCREASE -Notification of (Postal) Personnel Action                                                                                                    | Order by: Effective Date DESC, Fo<br>Form Category<br>Compensation & Benefits<br>Personnel Action<br>Personnel Action                                                                                                    | rm Category, Form ID ▼<br>Effective Date<br>06/12/2024<br>03/09/2024<br>11/18/2023                                                                                     |
| Form 1 2.<br>Form ID<br>RTR<br>PS 50<br>PS 50<br>PS 50                                                                                                    | 3 4 5 6 7 8 9 10 Next 10 1 to 10 of 172 Forms<br>Description<br>RTR Employee Detail Report<br>CRAFT COLA INCREASE -Notification of (Postal) Personnel Action<br>STEP INCREASE -Notification of (Postal) Personnel Action<br>CONTRACTUAL INCREASE -Notification of (Postal) Personnel Action                                                                                                    | Order by: Effective Date DESC, Fo<br>Form Category<br>Compensation & Benefits<br>Personnel Action<br>Personnel Action<br>Personnel Action                                                                                                    | rm Category, Form ID ▼<br>Effective Date<br>06/12/2024<br>03/09/2024<br>11/18/2023<br>11/18/2023                                                                       |
| I         2.           Form ID         RTR           PS 50         PS 50           PS 50         PS 50           PS 50         PS 50                                                                                                    | 3 4 5 6 7 8 9 10 Next 10 1 to 10 of 172 Forms<br>Description<br>RTR Employee Detail Report<br>CRAFT COLA INCREASE -Notification of (Postal) Personnel Action<br>STEP INCREASE -Notification of (Postal) Personnel Action<br>CONTRACTUAL INCREASE -Notification of (Postal) Personnel Action<br>CRAFT COLA INCREASE -Notification of (Postal) Personnel Action                                                                                                    | Order by: Effective Date DESC, Fo<br>Form Category<br>Compensation & Benefits<br>Personnel Action<br>Personnel Action<br>Personnel Action<br>Personnel Action                                                                                                    | rm Category, Form ID ▼<br>Effective Date<br>06/12/2024<br>03/09/2024<br>11/18/2023<br>11/18/2023<br>08/26/2023                                                         |
| I         2           Form ID           RTR           PS 50           PS 50           PS 50           PS 50           PS 50           PS 50           PS 50           PS 50           PS 50                                                                                                    | 3 4 5 6 7 8 9 10 Next 10 1 to 10 of 172 Forms<br>Description<br>RTR Employee Detail Report<br>CRAFT COLA INCREASE -Notification of (Postal) Personnel Action<br>STEP INCREASE -Notification of (Postal) Personnel Action<br>CONTRACTUAL INCREASE -Notification of (Postal) Personnel Action<br>CRAFT COLA INCREASE -Notification of (Postal) Personnel Action<br>STEP INCREASE -Notification of (Postal) Personnel Action<br>STEP INCREASE -Notification of (Postal) Personnel Action                                                                                                    | Order by: Effective Date DESC, Fo<br>Form Category<br>Compensation & Benefits<br>Personnel Action<br>Personnel Action<br>Personnel Action<br>Personnel Action<br>Personnel Action                                                                                                    | rm Category, Form ID ♥<br>Effective Date<br>06/12/2024<br>03/09/2024<br>11/18/2023<br>11/18/2023<br>08/26/2023<br>04/22/2023                                           |
| I         2           Form ID           RTR           PS 50           PS 50           PS 50           PS 50           PS 50           PS 50           PS 50           PS 50           PS 50           PS 50           PS 50           PS 50           PS 50           PS 50           PS 50                                                                                                    | 3       4       5       6       7       8       9       10       Next 10       1       1       10 of 172 Forms         Description         RTR Employee Detail Report         CRAFT COLA INCREASE -Notification of (Postal) Personnel Action         STEP INCREASE -Notification of (Postal) Personnel Action         CONTRACTUAL INCREASE -Notification of (Postal) Personnel Action         CRAFT COLA INCREASE -Notification of (Postal) Personnel Action         STEP INCREASE -Notification of (Postal) Personnel Action         CRAFT COLA INCREASE -Notification of (Postal) Personnel Action         STEP INCREASE -Notification of (Postal) Personnel Action         CRAFT COLA INCREASE -Notification of (Postal) Personnel Action         CRAFT COLA INCREASE -Notification of (Postal) Personnel Action         CRAFT COLA INCREASE -Notification of (Postal) Personnel Action         CRAFT COLA INCREASE -Notification of (Postal) Personnel Action                                                                                                    | Order by: Effective Date DESC, Form<br>Form Category<br>Compensation & Benefits<br>Personnel Action<br>Personnel Action<br>Personnel Action<br>Personnel Action<br>Personnel Action<br>Personnel Action<br>Personnel Action                                                           | rm Category, Form ID ▼<br>Effective Date<br>06/12/2024<br>03/09/2024<br>11/18/2023<br>11/18/2023<br>08/26/2023<br>04/22/2023<br>03/11/2023                             |
| 1         2.           Form ID           RTR           PS         50           PS         50           PS         50           PS         50           PS         50           PS         50           PS         50           PS         50           PS         50           PS         50           PS         50           PS         50           PS         50                                               | 3       4       5       6       7       8       9       10       Next 10       Image: Text 10       Image: Text 10 | Order by: Effective Date DESC, Fo<br>Form Category<br>Compensation & Benefits<br>Personnel Action<br>Personnel Action<br>Personnel Action<br>Personnel Action<br>Personnel Action<br>Personnel Action<br>Personnel Action<br>Personnel Action                                         | rm Category, Form ID ▼<br>Effective Date<br>06/12/2024<br>03/09/2024<br>11/18/2023<br>11/18/2023<br>08/26/2023<br>04/22/2023<br>03/11/2023<br>11/19/2022               |
| I         2.           Form ID         RTR           PS 50         PS 50           PS 50         PS 50           PS 50         PS 50           PS 50         PS 50           PS 50         PS 50           PS 50         PS 50           PS 50         PS 50           PS 50         PS 50           PS 50         PS 50           PS 50         PS 50           PS 50         PS 50           PS 50         PS 50 | 3 4 5 6 7 8 9 10 Next 10 1 to 10 of 172 Forms<br>Description<br>RTR Employee Detail Report<br>CRAFT COLA INCREASE -Notification of (Postal) Personnel Action<br>STEP INCREASE -Notification of (Postal) Personnel Action<br>CONTRACTUAL INCREASE -Notification of (Postal) Personnel Action<br>CRAFT COLA INCREASE -Notification of (Postal) Personnel Action<br>STEP INCREASE -Notification of (Postal) Personnel Action<br>STEP INCREASE -Notification of (Postal) Personnel Action<br>CRAFT COLA INCREASE -Notification of (Postal) Personnel Action<br>CRAFT COLA INCREASE -Notification of (Postal) Personnel Action<br>CONTRACTUAL INCREASE -Notification of (Postal) Personnel Action<br>REASSIGNMENT -Notification of (Postal) Personnel Action                                                                                                    | Order by: Effective Date DESC, Fo<br>Form Category<br>Compensation & Benefits<br>Personnel Action<br>Personnel Action<br>Personnel Action<br>Personnel Action<br>Personnel Action<br>Personnel Action<br>Personnel Action<br>Personnel Action<br>Personnel Action<br>Personnel Action | rm Category, Form ID ▼<br>Effective Date<br>06/12/2024<br>03/09/2024<br>11/18/2023<br>11/18/2023<br>08/26/2023<br>04/22/2023<br>04/22/2023<br>11/19/2022<br>10/22/2022 |

M 1 2 3 4 5 6 7 8 9 10 Next 10 Next 10 10 of 172 Forms